# embedded-linux-labs Documentation Release 1.1.0

Philippe Mariman

Mar 16, 2020

# Contents:

| 1 | Intro | duction                                                |
|---|-------|--------------------------------------------------------|
|   | 1.1   | Introduction                                           |
|   | 1.2   | Analyse and Explore a Linux System                     |
|   | 1.3   | Distribution Based Root Filesystem                     |
|   | 1.4   | Simple Root Filesystem                                 |
| 2 | Emb   | edded Linux 1                                          |
|   | 2.1   | Configure and Build the Linux Kernel                   |
|   | 2.2   | Linux Kernel Boot Process & Command Line Parameters 12 |
|   | 2.3   | Busybox 10                                             |
|   | 2.4   | Cross-compiling the Linux Kernel                       |
|   | 2.5   | Linux Kernel Modules                                   |
|   | 2.6   | Buildroot Initial Config                               |
|   | 2.7   | Extending Buildroot System Image 23                    |
|   | 2.8   | Cross-Compiling Applications                           |
|   | 2.9   | Creating Boot Media from Scratch                       |
|   | 2.10  | Debootstrap a Debian System                            |
|   | 2.11  | U-Boot Bootloader for Embedded Targets                 |
| 3 | Linu  | x System Programming 3.                                |
|   | 3.1   | Simple Log Module                                      |
|   | 3.2   | Timerwheel Module                                      |
|   | 3.3   | Event Loop                                             |
| 4 | ІоТ   | 3                                                      |
|   | 4.1   | Digital Input Counter                                  |
|   | 4.2   | HTTP Server Module                                     |
|   | 4.3   | NATS Client Module    42                               |
| 5 | Арре  | ndices 4                                               |
|   | 5.1   | Extra Material                                         |
|   | 5.2   | Docker Basics                                          |
|   | 5.3   | Docker for Buildroot Development 44                    |
|   | 5.4   | SBC - Beagle Bone Green                                |
|   | 5.5   | SBC - Raspberry Pi 3 5                                 |
|   | 5.6   | Hardware Selection                                     |

### 6 Indices and tables

Series of labs giving an overview of Linux systems in embedded projects and supporting customers developing such systems. Through some theory and practical labs, the architecture of an embedded Linux system, how to build such a system, how to take advantage of open source components to implement system features and reduce development costs, and details how to develop and debug your own applications in an embedded environment. After full completion of this training module, the participant will be ready to start a project using embedded Linux, from system building to application development.

# CHAPTER 1

# Introduction

# 1.1 Introduction

### 1.1.1 References

Important: The labs use the Bootlin Embedded Linux training slides as reference material

- Bootlin slides, chapter: Introduction to Embedded Linux
- Bootlin slides, chapter: Embedded Linux Development

### 1.1.2 Hardware for Labs

- Development board (Raspberry Pi 3, Banana Pi M2+, ...)
- Power supply
- USB to UART TTL cable
- Housing for board

### 1.1.3 Terminology

Host System Workstation where development and cross compiling is done

Target System The embedded target

### 1.1.4 Host Tools and Libraries

• fdisk: Partitioning tool

- gcc: GNU C compiler (package build-essential)
- git: Software version control software
- kpartx: Tool to create device maps from partition tables
- libncurses5-dev: Needed to run kconfig for Buildroot
- minicom: Terminal emulator
- mkfs: Tool to create a filesystem
- qemu: Emulation tool
- ssh: Secure Shell
- vim: Command line text editor

### 1.1.5 Conventions & Host Set Up

- Debian (or any Debian based distribution) works best
- No GUI environment needed (!)
- Default shell: bash
- Directory set up:

| Directory                | Shell variable   | Description                     |
|--------------------------|------------------|---------------------------------|
| /home/user/dev/          | \${DEV_PATH}     | main development directory      |
| /home/user/dev/dl        | \${DL_PATH}      | downloads directory             |
| /home/user/dev/staging   | \${STAGING_PATH} | target rootfs staging directory |
| /home/user/dev/linux     | \${LINUX_PATH}   | kernel source directory         |
| /home/user/dev/buildroot | \${BR_PATH}      | Buildroot source directory      |
| /home/user/dev/mnt       | \${MNT_PATH}     | mountpoints directory           |

### 1.1.6 Programming Rules

- All code produced shall follow the Linux Coding Style [link]
- All code provided for review shall compile (at least)
- All code delivered must be uploaded to git repo.

### 1.1.7 Warnings

#### Important:

- When removing the SD card from a target, always first power off the target. Otherwise the SD card might get damaged.
- Disable automounting volumes on the host system. Otherwise formatting the SD card does not work when filesystems of the SD card are mounted.
- If the target has on board flash (eMMC), make sure it is erased. The only bootable source for the labs should be the SD card.

### 1.1.8 Not Covered (yet)

- Building cross-compilation toolchain with crosstool-ng
- NFS mounting the root filesystem
- Patching the kernel sources
- Raw flash filesystems
- · Audio and video subsystems
- Real time Linux
- Remote application debugging

# 1.2 Analyse and Explore a Linux System

### 1.2.1 References

• man pages

### 1.2.2 Goals

- Analyse a Linux system in detail
- · Understand important concepts regarding Linux

### 1.2.3 Steps

1. Check which tty the serial port is connected to:

```
user@host: ps -ef | grep tty
```

2. Check the partition table, their usage and which type of file systems are used:

user@host: fdisk -l /dev/sda

or:

user@host: lsblk /dev/sda

3. Check which file systems are mounted:

user@host: mount

or:

user@host: lsblk -f /dev/sda

4. Determine the details of the CPU:

user@host: cat /proc/cpuinfo

5. Determine the details of the memory:

user@host: cat /proc/meminfo

6. Determine which kernel modules are loaded:

user@host: lsmod

7. Determine available network interfaces:

user@host: ip l

### 1.2.4 Important Concepts

- Serial port A UART or RS232 port available to the system which can provide a console/terminal. No need for screen and keyboard for basic terminal support like on desktop systems.
- **Partition table** Sector on storage medium that describes the physical partioning of the storage memory. Most common schemes are *Master Boot Record (MBR)* and *GUID Partition Table (GPT)*.
- **File system** Method that controls how data (files, directories, metadata) is stored and retrieved. It manages the storage memory. Most common file systems are *fat* and *ext4*.
- **Bootloader** Usually collection of software pieces that bootstrap a system. Its most important objective is to load the OS kernel into main memory.
- Kernel Core of the OS which controls and manages everything (hardware, users, processes, protocols, ...). It provides an interface to user processes to access resources.
- **Kernel module** Dynamically loadable object file that can extend the functionality of the running kernel. Modules can implement any feature from device drivers to filesystems to protocols.
- **Device tree** A data structure that describes the hardware details of a platform. Loaded and used by the kernel to manage those components (CPU, RAM, IO buses, peripherals, ...).
- **Root file system** The file system where the root directory is located. Contains user space programs, kernel modules to be loaded dynamically, mount points for other file systems, ...
- **Init system** The kernel will start only 1 user process at the end of its own initialization. This process is responsible to bootstrap the rest of user space.

# **1.3 Distribution Based Root Filesystem**

### 1.3.1 References

- https://www.debian.org/intro/why\_debian
- https://www.armbian.com

### 1.3.2 Goals

- · Extract and install an SD card image
- · Analyse a Distribution based embedded Linux system

### 1.3.3 Concepts

TBD

### 1.3.4 Steps

1. Download the file **rootfs-xxx-debian.img.gz** from the server (where xxx stands for the platform):

```
user@host: cd ${DL_PATH}
user@host: wget ${serverip}/downloads/rootfs-xxx-debian.img.gz
```

2. Extract the image on your host:

user@host: gunzip rootfs-xxx-debian.img.gz

- 3. Byte copy the extracted image to an SD card (for example: /dev/mmcblk0 or /dev/sda):
  - WARNING: clearly check the device id of the SD card!
  - WARNING: clearly check that the SD card partitions are not automatically mounted!

user@host: dd if=rootfs-xxx-debian.img of=/dev/mmcblk0 bs=1M

- 4. Insert the SD card in the target and boot the board:
  - Watch the serial output while booting, using minicom at a baud rate of 115200 kbps
- 5. Explore the system (lookup login name and password)

```
login: user_name
passwd: user_password
```

- 6. On the target: If the boot partition is not mounted on /boot or /boot does not exist at all:
  - WARNING: clearly check the device id of the SD card!

```
root@target: mkdir /boot
root@target: mount /dev/mmcblk0p1 /boot
```

7. Get the IP address and log in over SSH

### 1.3.5 Questions

- What is the default shell? (hint: shell variable \$SHELL)
- What binaries are installed? (hint: look in /bin, /sbin, /usr/bin, /usr/sbin, /lib, /usr/lib)
- What is the size of binary and library directories? (hint: use du) (hint: look in /bin, /usr/bin, /usr/bin, /usr/sbin, /lib, /usr/lib)
- What is the total size of each filesystem? (hint: use df)
- What is the used size of each filesystem? (hint: use df)
- What are the filesystem usage percentages? (hint: use df)
- Which kernel is running? (hint: use uname)
- Is Python installed? Why would this be used on an embedded system?

- Is Perl installed? Why would this be used on an embedded system?
- What are the steps to update the system?

# 1.4 Simple Root Filesystem

### 1.4.1 References

- Bootlin slides, chapter: Linux Root Filesystem
- Bootlin slides, chapter: Busybox

### 1.4.2 Goals

- Extract and install an SD card image
- Analyse a simple embedded Linux system
- · Understand the Busybox command multiplexer

### 1.4.3 Steps

1. Download a **rootfs-xxx-simple.img.gz** from the server (where *xxx* stands for the platform):

```
user@host: cd ${DL_PATH}
user@host: wget ${serverip}/downloads/rootfs-xxx-simple.img.gz
```

#### 2. Extract the image on your host:

user@host: gunzip rootfs-xxx-simple.img.gz

- 3. Byte copy the extracted image to an SD card (for example: /dev/mmcblk0 or /dev/sda):
  - WARNING: clearly check the device id of the SD card!
  - WARNING: clearly check that the SD card partitions are not automatically mounted!

user@host: dd if=rootfs-simple.img of=/dev/mmcblk0 bs=1M

- 4. Insert the SD card in the target and boot the board
  - Watch the serial output while booting, using minicom at a baud rate of 115200 kbps
- 5. Explore the system:

login: root
passwd: root

- 6. On the target: If the boot partition is not mounted on /boot or /boot does not exist at all:
  - WARNING: clearly check the device id of the SD card!

```
root@target: mkdir /boot
root@target: mount /dev/mmcblk0p1 /boot
```

7. Get the IP address and log in over SSH

## 1.4.4 Questions

- What is the default shell?
- What binaries are installed?
- What is the size of binary and library directories?
- What is the partition layout?
- What filesystems are mounted?
- What is the total size of each filesystem?
- What is the used size of each filesystem?
- What are the filesystem usage percentages?
- Which kernel is running?
- Where are the kernel image and device tree blob located?
- What is special about standard utilities (ls, cat, ...)?
- What are the differences with a Debian based embedded Linux systems?

# CHAPTER 2

# **Embedded Linux**

# 2.1 Configure and Build the Linux Kernel

### 2.1.1 References

- Bootlin slides, chapter Linux kernel introduction
- Mainline kernel: https://www.kernel.org/

## 2.1.2 Goals

- · Understand the Linux kernel build and configuration process
- Build a kernel for the native architecture of the host (using the native distribution C compiler)
- Test the kernel on an emulated x86 system

# 2.1.3 Concepts

- The default architecture is x86\_64.
- All supported architectures have subdirectory in arch/ subdirectory of the kernel source.
- Main architectures for embedded Linux devices: arm, mips, x86, powerpc

**Important:** The following steps are taken to configure, build and use a kernel:

```
user@host: make <some-defconfig>
user@host: make
user@host: make install
```

### 2.1.4 Steps

1. Get the kernel source:

```
user@host: cd ${DL_PATH}
user@host: wget https://cdn.kernel.org/pub/linux/kernel/v5.x/linux-5.0.6.tar.xz
```

2. Extract the source tarball on your host:

```
user@host: mkdir ${LINUX_PATH}
user@host: tar -C ${LINUX_PATH} -xvf linux-5.0.6.tar.xz
user@host: cd ${LINUX_PATH}/linux-5.0.6/
```

3. Set a default configuration for **x86\_64**:

```
user@host: make x86_64_defconfig
```

4. Optionally: Start kernel configuration menu:

user@host: make menuconfig

5. Start kernel build process, (note: the number of jobs for make should equal 2\*cpus + 1):

```
user@host: make -j 9
```

6. Test if the kernel boots in an emulated environment:

### 2.1.5 Hints

• The following packages might need to be installed in order to build:

user@host: sudo apt install libssl-dev flex bison

• Remove the panic=1 parameter to not reboot the virtual machine

### 2.1.6 Questions

- What does the error generated at the end of the kernel initialization mean?
- Under which path in the kernel configuration is the CPU architecture defined?

# 2.2 Linux Kernel Boot Process & Command Line Parameters

### 2.2.1 References

- Bootlin slides, chapter Linux kernel introduction
- Mainline kernel: https://www.kernel.org/

### 2.2.2 Goals

- · Understand the Linux kernel boot process
- Test the kernel + initramfs on an emulated x86\_64 system

### 2.2.3 Kernel Command Line Parameters

- Passed by the bootloader to the kernel.
- Kernel parses the arguments.
- https://www.kernel.org/doc/Documentation/admin-guide/kernel-parameters.txt
- Most important generic options:

| Option     | Description                                          | Example                    |
|------------|------------------------------------------------------|----------------------------|
| console=   | kernel console output                                | console=tty1               |
| elevator=  | IO scheduler selection                               | elevator=noop              |
| init=      | init process to start by the kernel                  | init=/usr/local/bin/myinit |
| rdinit=    | init process to start by the kernel inside initramfs | rdinit=/bin/sh             |
| quiet      | disable most log messages                            |                            |
| root=      | root filesystem partition                            | root=/dev/mmcblk0p2        |
| rootdelay= | seconds to wait before mounting root                 | rootdelay=2                |
| rootflags= | root filesystem mount options                        | rootflags=rw,noatime       |
| rootwait   | wait indefinitly for root partition                  | root=/dev/sda2 rootwait    |

### 2.2.4 Booting and Init

- The bootloader loads the kernel in RAM and starts execution.
- The kernel initializes itself and the drivers.
- Depending on kernel commandline parameters, it tries to mount the root filesystem.
- Depending on kernel commandline parameters, it starts the user space init program.
- The init program is the only process the kernel starts and is referenced as PID 1.
- The init program starts the rest of userspace and never exits.

### 2.2.5 Initramfs

- Kernel can boot in ramdisk (legacy) or initramfs.
- Intermediary step before mounting the root filesystem and booting into it.
- Initramfs can be used to prepare next booting stage (root partition, ...).
- Can be appended to the kernel image, or can be loaded seperately by the bootloader.
- Packaged in cpio archive, optionally compressed.

- The initramfs is extracted into a **tmpfs** filesystem in RAM.
- https://www.kernel.org/doc/Documentation/filesystems/ramfs-rootfs-initramfs.txt

### 2.2.6 Virtual filesystems proc and sysfs

- The proc virtual filesystem is provided by the kernel.
- It provides:
  - Process statistics and process run time information
  - User access to adjust run time parameters (process management, ...)
- It has to be mounted in user space (mount -t proc nodev /proc).
- Used by many common applications (ps, top, ...).
- https://www.kernel.org/doc/Documentation/filesystems/proc.txt
- man 5 proc
- Process specific information located in directory per process /proc/<pid>.
- Examples:

| proc entry         | Description                                               |  |
|--------------------|-----------------------------------------------------------|--|
| /proc/cmdline      | kernel command line at boot                               |  |
| /proc/cpuinfo      | list of available cpu's in the system                     |  |
| /proc/filesystems  | list of available filesystems by the kernel               |  |
| /proc/partitions   | list of partitions in the system                          |  |
| /proc/self         | symlink to /proc/ <pid> of process which opens file</pid> |  |
| /proc/self/cmdline | command line which started process                        |  |
| /proc/self/comm    | process command                                           |  |
| /proc/self/cwd     | symlink to current working directory                      |  |
| /proc/self/exe     | symlink to binary which was used for exec                 |  |
| /proc/self/environ | process environment variables                             |  |
| /proc/self/fd      | overview of all opened file descriptors of process        |  |
| /proc/self/limits  | process attributes (stack size, core dump size,)          |  |
| /proc/self/mounts  | overview of mounted filesystems                           |  |

- The sysfs virtual filesystem is provided by the kernel.
- It provides an hierarchical directory structured view of the buses, devices and drivers the kernel manages on the system.
- It has to be mounted in user space (mount -t sysfs nodev /sys).
- Used by applications to communicate with hardware (drivers) (udev, ip link, ...).
- https://www.kernel.org/doc/Documentation/filesystems/sysfs.txt
- Examples:

| sys entry                      | Description                         |
|--------------------------------|-------------------------------------|
| /sys/class/net/enp0s25/address | MAC address of interface enp0s25    |
| /sys/class/net/enp0s25/carrier | carrier signal of interface enp0s25 |

# 2.2.7 Kernel Logging

- The dmesg command dumps the kernel log ring buffer.
- Kernel log messages are also sent to syslogd or klogd, these log daemons write the logs to /var/log/ messages.
- The kernel log buffer size can be set in the kernel configuration (CONFIG\_LOG\_BUF\_SHIFT).
- Example: inserting a USB flash drive, a way to get the dynamic mapping of the inserted device:

```
. . .
[618.381500] usb 1-1.2: new high-speed USB device number 4 using ehci-pci
[618.491472] usb 1-1.2: New USB device found, idVendor=0781, idProduct=5583
[618.491476] usb 1-1.2: New USB device strings: Mfr=1, Product=2, SerialNum
[618.491478] usb 1-1.2: Product: Ultra Fit
[618.491480] usb 1-1.2: Manufacturer: SanDisk
[618.491481] usb 1-1.2: SerialNumber: 4C530001190526106240
[618.554722] usb-storage 1-1.2:1.0: USB Mass Storage device detected
[618.554829] scsi host6: usb-storage 1-1.2:1.0
[618.554943] usbcore: registered new interface driver usb-storage
[618.566518] usbcore: registered new interface driver uas
[619.559076] scsi 6:0:0:0: Direct-Access SanDisk Ultra Fit 1.00 PQ: 0 ANS
[619.559658] sd 6:0:0:0: Attached scsi generic sg1 type 0
[619.560156] sd 6:0:0:0: [sdb] 60062500 512-byte logical blocks: 30.8 GB
[619.561591] sd 6:0:0:0: [sdb] Write Protect is off
[619.561595] sd 6:0:0:0: [sdb] Mode Sense: 43 00 00 00
[619.563817] sd 6:0:0:0: [sdb] Write cache: disabled, read cache: enabled,
[619.576674] sdb: sdb1
[619.580158] sd 6:0:0:0: [sdb] Attached SCSI removable disk
[619.916117] EXT4-fs (sdb1): mounted filesystem with ordered data mode. Op
```

### 2.2.8 Steps

1. Build a kernel for x86\$\_\$64 and test it in **qemu**:

```
user@host: qemu-system-x86_64 -M pc -no-reboot \
    -kernel ${LINUX_PATH}/linux-5.0.6/arch/x86/boot/bzImage \
    -append "panic=1 console=tty1"
```

2. Create a simple custom init program (*init-hello-world.c*) to test rdinit= within qemu:

```
#include <stdio.h>
#include <unistd.h>
void main(void)
{
    printf("hello world\n");
    sleep(99999999);
}
```

3. Compile the test program with statically linked C library and strip it:

```
user@host: mkdir -p /tmp/ramfs/sbin/
user@host: gcc --static -o /tmp/ramfs/sbin/myinit /tmp/init-hello-world.c
user@host: strip /tmp/ramfs/sbin/myinit
```

#### 4. Create a root file system cpio archive which include the init program:

```
user@host: cd /tmp/ramfs
user@host: find . | cpio -o -H newc | gzip > /tmp/root.cpio.gz
```

#### 5. Test the custom init and root file system archive:

```
user@host: qemu-system-x86_64 -M pc -no-reboot \
         -kernel ${LINUX_PATH}/linux-5.0.6/arch/x86/boot/bzImage \
         -append "panic=1 console=tty1 rdinit=/sbin/myinit" \
          -initrd /tmp/root.cpio.gz
```

### 2.2.9 Hints

- The X11 qemu window can be bypassed, for example on a server or inside a container:
  - The stdio of the gemu machine is forwarded to the running terminal
  - Use the following options upon invocation: -nographic -append "...console=ttyS0"

### 2.2.10 Assignments

- Test some use cases and generate some kernel panics to analyse.
- Reduce the size of the kernel by removing features, drivers, ... But make sure it still boots.

### 2.2.11 Questions

- Check the kernel init sequence in the source: function kernel\_init() in the file \${LINUX\_PATH}/ init/main.c
- What is the sequence of init locations the kernel searches by default?
- Why must the custom init program be statically linked? (try with dynamic linking also)
- How come the printf() function in the custom init program prints to the correct console?
- Let the custom init program return, analyse the kernel panic, why did it panic?
- Why can only a x86\_64 CPU be used? Why not an ARM CPU?

# 2.3 Busybox

### 2.3.1 References

• Bootlin slides, chapter Busybox

### 2.3.2 Goals

• Build a simple root file system with a minimal Busybox configuration

### 2.3.3 Steps

#### 1. Download the Busybox sources:

```
user@host: cd ${DL_PATH}
user@host: wget https://busybox.net/downloads/busybox-1.30.1.tar.bz2
```

#### 2. Extract the Busybox sources:

```
user@host: tar -xvf busybox-1.30.1.tar.bz2
user@host: cd busybox-1.30.1/
```

#### 3. Set the empty config and enter the configuration:

```
user@host: make allnoconfig
user@host: make menuconfig
```

#### 4. Enable the option in the configuration to build statically, symbol CONFIG\_STATIC:

```
--> Busybox Settings
--> Build Options
--> Build Busybox as a static binary (no shared libs)
```

#### 5. Select ash, vi and all coreutils

### 6. Select the following settings:

```
CONFIG_SHOW_USAGE=y
CONFIG_FEATURE_VERBOSE_USAGE=y
CONFIG_FEATURE_COMPRESS_USAGE=y
CONFIG_BUSYBOX=y
CONFIG_FEATURE_INSTALLER=y
CONFIG_PLATFORM_LINUX=y
CONFIG_INSTALL_APPLET_SYMLINKS=y
```

#### 7. Build and inspect:

```
user@host: make -j 9
user@host: file busybox
```

#### 8. Install Busybox tree:

user@host: make CONFIG\_PREFIX=../bb\_install install

### 2.3.4 Assignments

- Create a cpio archive containing the Busybox install tree
- Run the cpio archive as initramfs
- Show a directory listing of the root file system in run time

### 2.3.5 Questions

- Create a file /root/hello containing "hello world", reboot, what happens to the file? Why?
- What directories are missing in the root file system?

## 2.3.6 Busybox init System

- Busybox provides a simple init system equivalent to System V init
- It does not offer a lot of features, like runlevels, but it is a very simple implementation
- /sbin/init The init binary (or soft link)
- /etc/inittab Jobs description file for the init system

```
user@host: cat bb_example/etc/inittab
# /etc/inittab
::sysinit:/etc/init.d/rcS
ttyS0::respawn:/sbin/getty -L ttyS0 0 vt100
```

• /etc/init.d/rcS Init script to kickstart all other startup scripts in this directory.

```
user@host: cat bb_example/etc/init.d/rcS
#!/bin/sh
mount -a
```

• etc/fstab Description of administered system mount points; all mounted during init.

```
user@host: cat bb_example/etc/fstab
# /etc/fstab
#device
             mount-point type
                                                    dump fsck order
                                  options
/dev/mmcblk0p1 /boot
                                  rw,noauto
                                                   0
                                                          1
                         ext4
                                                          0
proc
              /proc
                                   defaults
                                                   0
                          proc
                          sysfs
                                                          0
sysfs
              /sys
                                   defaults
                                                    0
                          devtmpfs mode=0755, nosuid 0
                                                          0
devtmpfs
              /dev
tmpfs
              /tmp
                          tmpfs
                                   defaults
                                                    0
                                                          0
                                  defaults
                                                    0
                                                          0
tmpfs
              /run
                          tmpfs
```

### 2.3.7 Assignments

- Enable the standard configuration for Busybox (make defconfig)
- Create the necessary files to start a shell at the console
- Create or adapt a simple init script that runs a hello-world binary

### 2.3.8 Questions

- What starts the tty on the serial console?
- Which other init systems exist? Which ones are suitable for embedded systems and why?

### 2.3.9 Adding User Files

```
user@host: cat bb_example/etc/passwd
root:x:0:0::/root:/bin/sh
```

```
user@host: cat bb_example/etc/shadow
root::0:::::
```

# 2.4 Cross-compiling the Linux Kernel

### 2.4.1 References

- Bootlin slides, chapter Linux kernel introduction
- Mainline kernel: https://www.kernel.org/

### 2.4.2 Goals

- Cross-compile a kernel for an emulated target
- · Use the Debian packaged cross-compiler
- Make a kernel configuration

### 2.4.3 Kernel make arguments for cross-compilation

• Possible parameters passed to make for cross compilation:

| Option            | Description               | Example                   |
|-------------------|---------------------------|---------------------------|
| ARCH=             | indicate the architecture | ARCH=arm                  |
| CROSS_COMPILE=    | cross compiler prefix     | CROSS_COMPILE=arm-linux-  |
| INSTALL_MOD_PATH= | path to install modules   | INSTALL_MOD_PATH=/staging |

- Pre-defined configuration files available for a lot of embedded boards.
- Architecture and vendor specific configurations enabled.

### 2.4.4 Steps

1. Install packaged ARM cross-compiler toolchain from distribution:

```
user@host: sudo apt install gcc-arm-linux-gnueabihf
```

### 2. Get the kernel source:

```
user@host: cd ${DL_PATH}
user@host: wget https://cdn.kernel.org/pub/linux/kernel/v5.x/linux-5.0.6.tar.xz
```

#### 3. Extract the source tarball on your host:

```
user@host: mkdir ${LINUX_PATH}
user@host: tar -C ${LINUX_PATH} -xvf linux-5.0.6.tar.xz
user@host: cd ${LINUX_PATH}/linux-5.0.6/
```

#### 4. Set a default configuration for vexpress, a motherboard containing an ARM Cortex-A9:

```
user@host: ARCH=arm make vexpress_defconfig
```

#### 5. Optionally: Start kernel configuration menu:

user@host: ARCH=arm make menuconfig

#### 6. Start kernel build process, (note: the number of jobs for make should equal 2\*cpus + 1):

```
user@host: ARCH=arm CROSS_COMPILE=arm-linux-gnueabihf- make -j 9
```

7. Test if the kernel boots in an emulated environment:

```
user@host: qemu-system-arm -M vexpress-a9 -nographic -no-reboot \
        -kernel arch/arm/boot/zImage \
        -dtb arch/arm/boot/dts/vexpress-v2p-ca9.dtb \
        -append "panic=5 console=ttyAMA0"
```

8. The kernel should panic

### 2.4.5 Assignments

• Cross compile *init-hello-world* with **arm-linux-gnueabihf-gcc** and test init= in qemu

### 2.4.6 Questions

- Show the differences between the default and your kernel configuration.
- What is the *dtb* file being passed to the qemu?

### 2.4.7 Staging Installation Steps (Preparing the root file system)

#### 1. Cross-compile the kernel modules:

```
user@host: ARCH=arm CROSS_COMPILE=arm-linux-gnueabihf- make -j 9 modules
```

2. Copy the kernel to staging directory:

```
user@host: mkdir ${STAGING_PATH}/boot
user@host: cp arch/arm/boot/zImage ${STAGING_PATH}/boot/zImage
```

#### 3. Copy the device tree to staging directory:

```
user@host: cp arch/arm/boot/dts/vexpress-v2p-ca9.dtb \
${STAGING_PATH}/boot/vexpress-v2p-ca9.dtb
```

4. Install kernel modules to staging directory:

user@host: ARCH=arm INSTALL\_MOD\_PATH=\${STAGING\_PATH} make modules\_install

### 2.4.8 Assignments

- · Clean the Busybox build
- Enable the following applets in the Busybox menu: modprobe, lsmod
- Cross compile Busybox
- · Install Busybox to the the staging directory
- Create a compressed cpio archive and boot in gemu
- Load a kernel module using modprobe and check with lsmod

### 2.4.9 Optional Assignments

- Cross compile *toybox*, create a new compressed *cpio* archive and boot in *qemu*. Compare the differences between *toybox* and *busybox*.
- Configure the kernel in a way to make the resulting binary as small as possible (non used functionality can be removed from the config, e.g. ipv6, wireless networking, exotic protocols, file systems, ...)

# 2.5 Linux Kernel Modules

### 2.5.1 References

- · Bootlin slides, chapter Linux kernel introduction
- Mainline kernel: https://www.kernel.org/
- Kernel documentation on out of tree builds: https://www.kernel.org/doc/Documentation/kbuild/modules.txt
- · http://derekmolloy.ie/writing-a-linux-kernel-module-part-1-introduction/

### 2.5.2 Goals

- Make a simple out-of-tree kernel module
- Build the kernel module for a target (e.g. qemu-system-arm)
- Test the module and module commands on a target (e.g. qemu-system-arm)

### 2.5.3 Steps

1. Create a hello.c file containing the following code inside a new directory hello-module/:

```
#include <linux/init.h>
#include <linux/module.h>
#include <linux/kernel.h>
static int __init hello_init(void)
```

(continues on next page)

(continued from previous page)

2. Create a Makefile file containing the following code:

```
obj-m += hello.o
KBUILD=$(LINUX_PATH)
all:
    make -C $(KBUILD) M=$(PWD) modules
install:
    make -C $(KBUILD) M=$(PWD) INSTALL_MOD_PATH=$(STAGING_PATH) modules_install
clean:
    make -C $(KBUILD) M=$(PWD) clean
```

Important: Makefile commands do not include architecture and cross compiler info

#### 3. Build the module:

{

user@host: make && make install

### 2.5.4 Assignments

- Create a root file system containing the module (use \${STAGING\_PATH})
- Test the module on a target, e.g. qemu-system-arm
- · List all shell commands that manipulate kernel modules
- Make the module load automatically at boot

### 2.5.5 Questions

- What are the purpose of kernel modules?
- What well known external kernel modules exist?
- Where are out-of-tree modules installed?

• What are the risks of using/depending on externally maintained kernel modules?

# 2.6 Buildroot Initial Config

### 2.6.1 References

• Main Buildroot documentation: https://buildroot.uclibc.org/downloads/manual.html

### 2.6.2 Goals

- · Explore the Buildroot configuration system
- Make an initial configuration for Buildroot
- Build a first Board Support Package (BSP) with Buildroot
- Analyse the generated output

### 2.6.3 Steps

1. Download a recent Buildroot version: 2019.02.1:

```
user@host: cd ${DL_PATH}
user@host: wget https://buildroot.uclibc.org/downloads/buildroot-2019.02.1.tar.gz
```

2. Extract the tarball and cd into the unpacked directory:

```
user@host: tar -xvf buildroot-2019.02.1.tar.gz
user@host: mv buildroot-2019.02.1/ ${BR_PATH}
user@host: cd ${BR_PATH}
```

3. Initialize the configuration with the default one provided (where xxx stands for the platform):

user@host: make xxx\_defconfig

Important: For example: raspberrypi3\_defconfig, beaglebone\_defconfig

#### 4. Enter the configuration menu:

user@host: make menuconfig

- 5. Update the configuration as following:
  - set the download directory to \${DL\_PATH}
  - include WCHAR support
  - include C++ support
  - set root passwd "root"
  - start a getty on ttyAMA0 or ttyS0 (depending on the platform)
  - let Buildroot generate a "tar" filesystem image

6. Start the build:

user@host: make

### 2.6.4 Assignments

- Build a SD card image for a hardware platform
- · Configure the system to automatically handle DHCP on the network interface
- Test the image on the hardware

### 2.6.5 Questions

- Compare the Target options in the menuconfig (using the defconfigs) for:
  - raspberrypi3 vs beaglebone
  - beaglebone vs qemu\_x86\_64
- What is the default configured libc for the cross toolchain? And what others are available?
- Which version of gcc is used for the cross toolchain? What version is shipped on the host machine?

### 2.6.6 Buildroot Output Directories

- Buildroot will generate its build artifacts under the output / directory:
  - build/: contains all packages build subdirectories
  - host/: contains the generated host tools (compiler, autotools, ...)
  - images/: contains the generated target images (kernel, device tree blob, bootloader, filesystem images, tarballs, SD card images)
  - target/: mimics the root filesystem excluding /dev

### 2.6.7 Hints

• Some supported make targets:

```
# print help
user@host: make help
# print existing board configurations
user@host: make list-defconfigs
# load a default configuration file from configs/ directory
user@host: make <target_defconfig>
# start the configuration menu
user@host: make menuconfig
# start the Linux kernel configuration menu
user@host: make linux-menuconfig
```

(continues on next page)

(continued from previous page)

```
# start the Busybox configuration menu
user@host: make busybox-menuconfig
# run the download stage to download all software sources
user@host: make source
# start a build
user@host: make
# export the current configuration
user@host: make savedefconfig
```

• Testing Buildroot results in gemu:

# 2.7 Extending Buildroot System Image

### 2.7.1 References

- Bootlin slides, chapter Embedded Linux system development
- Main Buildroot documentation: https://buildroot.uclibc.org/downloads/manual.html

### 2.7.2 Goals

· Get familiar with user space tools and libraries for embedded Linux systems

### 2.7.3 Assignment

- Change the default hostname of the system image.
- Add a SSH server to the configuration.
- Add a web server to the configuration.
- Add the netcat utility from Busybox.
- Add the ss utility. Figure out which package to add.
- Add libzmq and libcurl to the configuration.

• Add a complex package (NodeRed, Python, ...)

### 2.7.4 Steps

1. Do the necessary configuration of the assignment and build:

```
user@host: cd ${BR_PATH}
user@host: make menuconfig
user@host: make
```

2. Insert the SD card in the host machine and clear the root partition:

```
root@host: mount /dev/mmcblk0p2 ${MNT_PATH}
root@host: rm -rf ${MNT_PATH}/*
```

3. Unpack the latest generated tar image from Buildroot on the root partition:

root@host: tar -C \${MNT\_PATH} -xvf \${BR\_PATH}/output/images/rootfs.tar

4. Unmount the SD card and test on the target:

root@host: umount \${MNT\_PATH}

- **Note:** as an alternative to extracting a tar archive to the second file system, a full file system image can be byte copied into place (if the partition is big enough):
- WARNING: clearly check that the SD card partitions are not automatically mounted!

```
user@host: cd ${BR_PATH}
root@host: dd if=${BR_PATH}/output/images/rootfs.ext4 of=/dev/mmcblk0p2 bs=1M
```

### 2.7.5 Hints

• The default size of the ext4 partition of the SD card image might be too small for these changes. Increase the size of the ext4 image in the *menuconfig*. Also increase the size of the partition and the filesystem on the SD card.

### 2.7.6 Questions

- Which package did you enable to include a SSH server?
- Which package did you enable to include a web server?
- What are the differences between the netcat utilities from Busybox and on your host system?
- Which package did you enable to include ss? What is the impact of this for the target root filesystem?

# 2.8 Cross-Compiling Applications

### 2.8.1 References

• Bootlin slides, chapter Cross-Compiling Toolchains

• Main Buildroot documentation: https://buildroot.uclibc.org/downloads/manual.html

### 2.8.2 Goals

- Cross-compile an application for the target
- · Using the Buildroot cross-compiler and sysroot

### 2.8.3 Steps

- 1. Compile a simple C program with the host toolchain, using a Makefile.
- 2. Adapt the Makefile and compile a simple C program with the toolchain from Buildroot:

user@host: ls -l \${BR\_PATH}/output/host/usr/bin

3. Copy the binary to the target and test it (use the simple SD card image from previous lab).

### 2.8.4 Questions

- Which binaries are present in the toolchain directory?
- Which version of gcc is used?
- Which libc is gcc using?
- Are there other interesting parameters used in the gcc configuration?
- Check the location of the **sysroot**.
- Show that the generated binary is built for the target architecture using readelf:

```
user@host: readelf -a <binary>
user@host: readelf -h <binary>
```

# 2.9 Creating Boot Media from Scratch

### 2.9.1 References

- Bootlin slides, chapter Block filesystems
- Bootlin slides, chapter Flash filesystems (not covered)

### 2.9.2 Goals

- · Filesystems Overview
- Usage of kpartx on boot images
- Create an SD card set up
- · Bootloader installation and configuration
- · Kernel, device tree and modules installation

· Root filesystem installation

### 2.9.3 Storage Media

- · Block Devices: Random access on a per-block basis
  - Hard drives, RAM disks (tmpfs)
  - eMMC, USB flash storage, SD card, SSD: these have integrated controller to emulate block device, also handles *wear-leveling* and bad blocks
- Raw Flash Devices: Driven by controller on SoC. Support for reading, erasing and writing.

### 2.9.4 Partition Table

- Partitioning: Dividing the storage media in multiple areas for different usage.
- Partition Table: Description of partions on the storage media.
- MBR: Legacy table format, first 512 bytes of storage media.
- **GPT:** New table format.

### 2.9.5 Filesystems Overview

- **Block filesystems:** These filesystems can be directly used on the storage media (hard disk or flash plus controller) to control individual blocks within a partition.
- Flash filesystems: These filesystems are for specific use for raw flash based devices. They operate on top of *MTD* layer, which manipultes the flash storage device. The current de-facto standard flash filesystem is *UBIFS*.

### 2.9.6 Steps

1. Create empty image of certain size:

user@host: dd if=/dev/zero of=sdcard.img bs=1M count=650

2. Create MBR partition table on empty image:

```
user@host: fdisk sdcard.img
Device Boot Start End Sectors Size Id Type
sdcard.img1 2048 104447 102400 50M c W95 FAT32 (LBA)
sdcard.img2 104448 1292287 1187840 580M 83 Linux
```

#### 3. Create device maps from partition table:

```
user@host: sudo kpartx -a sdcard.img
```

#### 4. Create FAT32 filesystem on first partition (boot):

user@host: sudo mkfs.vfat -n boot /dev/mapper/loop0p1

5. Mount first partition and copy boot/ files from staging:

```
user@host: sudo mount /dev/mapper/loop0p1 ${MNT_PATH}
user@host: sudo cp ${STAGING_PATH}/boot/* ${MNT_PATH}
user@host: sudo umount ${MNT_PATH}
```

#### 6. Create ext4 filesystem on second partition (root):

```
user@host: sudo mkfs.ext4 -L root /dev/mapper/loop0p2
```

#### 7. Mount second partition and copy root / files from staging and rootfs image:

```
user@host: sudo mount /dev/mapper/loop0p2 ${MNT_PATH}
user@host: sudo tar -C ${MNT_PATH} -xf ${BR_PATH}/output/images/rootfs.tar
user@host: sudo cp -R ${STAGING_PATH}/root/ ${MNT_PATH}
user@host: sudo umount ${MNT_PATH}
```

#### 8. Unmap image:

```
user@host: sudo kpartx -d sdcard.img
```

#### 9. Some platforms require the SoC to load the SPL U-Boot directly from the MMC device:

user@host: sudo dd if=u-boot-with-spl.bin of=sdcard.img bs=1K seek=x

#### 10. Write to SD card:

```
user@host: sudo dd if=sdcard.img of=/dev/mmcblk0 bs=1M
```

#### • Or test in gemu:

user@host: qemu-system-x86\_64 -drive format=raw, file=sdcard.img

# 2.10 Debootstrap a Debian System

### 2.10.1 Concepts

- Debootstrap: Tool to install Debian base system into a subdirectory
- · Only needs access to a Debian repository, like https://www.debian.org/mirror/list
- Cross architecture: cross-debootstrapping
- · Debian one of the most stable systems available for desktop and server
- Not the most optimal solution for embedded systems
  - Further customisation for embedded systems possible
  - For example: included man pages, locales, ...

### 2.10.2 References

• man debootstrap

### 2.10.3 Goals

- Create a Debian root file system
- Integrate custom kernel and modules
- Make a bootable storage medium and test on hardware platform

### 2.10.4 Steps

1. Prepare host tools:

root@host: apt install debootstrap qemu qemu-user-static binfmt-support fakeroot

2. Create a minimal install root file system (--variant=minbase)

- 3. Second stage debootstrapping:
  - Necessary for non native architecture, like armhf
  - Use qemu-arm-static for cross execution inside rootfs/

```
root@host: cp /usr/bin/qemu-arm-static rootfs/usr/bin/
root@host: LANG=C chroot rootfs/ /debootstrap/debootstrap --second-stage
root@host: LANG=C chroot rootfs/ apt-get clean
root@host: LANG=C chroot rootfs/ apt-get autoclean
root@host: rm rootfs/usr/bin/qemu-arm-static
```

4. Directory rootfs/ can be copied to root file system partition of SD card

### 2.10.5 Assignments

- · Configure the necessary configuration files
- · Re-run the build procedure, but include some packages

### 2.10.6 Questions

- What are the benefits and drawbacks of this procedure?
- What are the possible use cases of using Debian in products?

### 2.10.7 Hints

- https://github.com/phmariman/linux-tinkering/tree/master/debian-arm-build
- Overlay directory:

```
linux-tinkering/debian-arm-build/deb-rpi-overlay
etc/
    apt/
        - sources.list
        fstab
        hostname
        modules
        systemd/
        - getty@ttyAMA0.service -> /lib/systemd/system/getty@.service
```

• Sample /etc/fstab:

```
root@host: cat rootfs/etc/fstab
proc /proc proc defaults 0 0
/dev/mmcblk0p1 /boot vfat defaults 0 2
/dev/mmcblk0p2 / ext4 defaults,noatime 0 2
/dev/mmcblk0p3 /opt/data ext4 defaults,noatime 0 2
```

# 2.11 U-Boot Bootloader for Embedded Targets

### 2.11.1 References

- Bootlin slides, chapter Bootloaders
- *TBD* ...

### 2.11.2 Goals

- Understand the concept of multi-stage booting
- *TBD* ...

### 2.11.3 Steps

- Clone mainline U-Boot repository
- *TBD* ...

### 2.11.4 Assignments

- Compile and run on target
- Create a custom *boot.cmd* file
- *TBD* ...

### 2.11.5 Questions

• *TBD* ...

# CHAPTER 3

# Linux System Programming

# 3.1 Simple Log Module

### 3.1.1 Concepts

- Logs don't lie
- Log files are written to /var/log/ or /var/log/<application>, for example:
  - /var/log/messages: generic system activity logs
  - /var/log/cron.log: Crond logs (cron job)
  - /var/log/auth.log: Authentication log
  - /var/log/httpd/: Apache access and error logs directory

- ...

- Log files and directories are rotated to limit the space used by older logs (see logrotate)
- Log messages can be filtered away by implementing a treshold on log (severity) level

### 3.1.2 Assignment

- By default, log to the connected terminal
- Make functions to open, close, and print to a log file
- Support the syslog logging levels
- Write the logs with a timestamp of format [2017/10/18 14:40:35.666]
- Provide support for setting a global log treshold
- Create a header file for reuse in other programs
- Use snprintf and vsnsprintf

### 3.1.3 Module API

```
#ifndef LOG_HDR
#define LOG_HDR
// mapping of syslog log levels
#define LOG_LEVEL_EMERGENCY
                                0
#define LOG_LEVEL_ALERT
                                1
#define LOG_LEVEL_CRITICAL
                                2
#define LOG_LEVEL_ERROR
                                3
#define LOG_LEVEL_WARNING
                               4
#define LOG_LEVEL_NOTICE
                               .5
#define LOG_LEVEL_INFO
                                6
                                7
#define LOG_LEVEL_DEBUG
int log_init (void);
int log_set_level(int lvl);
int log_console_println(int lvl, const char *str);
int log_console_printf(int lvl, const char *fmt, ...);
int log_file_open(const char *path, int truncate);
int log_file_close(int fd);
int log_file_println(int fd, int lvl, const char *str);
int log_file_printf(int fd, int lvl, const char *fmt, ...);
#endif
```

### 3.1.4 Example Output

```
[2017/10/18 14:40:35.666][INFO ] HTTP GET /index.html 192.168.157.21
[2017/10/18 14:40:36.666][INFO ] HTTP GET /index.html 192.168.157.133
[2017/10/18 14:40:37.666][ERROR ] HTTP PUT /upload/badfile.txt 192.168.157.154
[2017/10/18 14:40:38.666][WARNING ] HTTP GET /index.php 192.168.157.154 - error 404
[2017/10/18 14:40:39.666][INFO ] HTTP GET /index.html 192.168.157.100
[2017/10/18 14:40:39.666][EMERGENCY] error - out-of-memory, shutting down daemon
```

# 3.1.5 Questions

• Why is snprintf() superior to strcpy() and sprintf()?

# 3.1.6 Extension (Optional)

- Colorize the outpur on the console regarding the log level (red = error for example)
- The terminal will interpret ANSI control characters as text formatting settings
- It is possible to check if a fd is a terminal: isatty()
- ANSI terminal control characters:

| <i>#define ANSI_RESET</i> | "\x1b[Om" |  |
|---------------------------|-----------|--|
| #define ANSI_BOLD         | "\x1b[1m" |  |

(continues on next page)

(continued from previous page)

```
#define ANSI_UNDERLINE
                                "\x1b[4m"
#define ANSI_COLOR_TXT_BLACK
                                "\x1b[30m"
#define ANSI_COLOR_TXT_RED
                                "\x1b[31m"
                                "\x1b[32m"
#define ANSI_COLOR_TXT_GREEN
#define ANSI_COLOR_TXT_YELLOW
                                "\x1b[33m"
#define ANSI_COLOR_TXT_BLUE
                                "\x1b[34m"
#define ANSI_COLOR_TXT_MAGENTA
                                "\x1b[35m"
#define ANSI_COLOR_TXT_CYAN
                                "\x1b[36m"
#define ANSI_COLOR_TXT_WHITE
                                "\x1b[37m"
#define ANSI_COLOR_BKG_BLACK
                               "\x1b[40m"
#define ANSI_COLOR_BKG_RED
                               "\x1b[41m"
                               "\x1b[42m"
#define ANSI_COLOR_BKG_GREEN
                               "\x1b[43m"
#define ANSI_COLOR_BKG_YELLOW
#define ANSI_COLOR_BKG_BLUE
                                "\x1b[44m"
#define ANSI COLOR BKG MAGENTA
                               "\x1b[45m"
#define ANSI_COLOR_BKG_CYAN
                                "\x1b[46m"
                                "\x1b[47m"
#define ANSI_COLOR_BKG_WHITE
```

• For example: print 'hello world' formatted bold + red:

```
dprintf(STDOUT_FILENO, ANSI_BOLD ANSI_COLOR_TXT_RED);
dprintf(STDOUT_FILENO, "hello world\n");
dprintf(STDOUT_FILENO, ANSI_RESET);
```

# 3.2 Timerwheel Module

### 3.2.1 Concepts

- A timerwheel is a data structure to organize multiple user timers based on a single core timer tick
- · Used in both OS kernels and user space frameworks
- It can support a large number of user timers

### 3.2.2 Assignment

- · Create a timer module, providing the ability to call a user callback upon timer expiration
- Use a hashed timerwheel and a linked list for every hash node
- Use a single POSIX timer a timer tick
- · Make a generic implementation with user callback and data pointer
- Create a header file for reuse in other programs

### 3.2.3 Module API

```
#ifndef TIMERWHEEL_HDR
#define TIMERWHEEL_HDR
#define TIMER_STOP 0x00
#define TIMER_SINGLE_SHOT 0x01
```

(continues on next page)

(continued from previous page)

```
#define TIMER_INTERVAL
                                0x02
#define TIMER_AUTO_DEL
                                0x04
struct timerwheel_ctx;
struct timerwheel_node;
typedef void (*timer_cb) (struct timerwheel_node *node, void *data);
int timerwheel_init(struct timerwheel_ctx **wheel, int tick_period, int wheel_len);
int timerwheel_get_fd(struct timerwheel_ctx *wheel);
int timerwheel_start(struct timerwheel_ctx *wheel);
int timerwheel_tick(struct timerwheel_ctx *wheel);
int timerwheel_node_create(struct timerwheel_ctx *wheel,
                                struct timerwheel_node **handle);
int timerwheel_node_init(struct timerwheel_node *handle, timer_cb funcp, void *data);
int timerwheel_node_reschedule(struct timerwheel_node *handle, int period, int mode);
int timerwheel_node_remove(struct timerwheel_node *handle);
#endif
```

### 3.2.4 Hints

• Use the following structures as internal main context and node context:

```
// main wheel control structure
struct timerwheel_ctx {
                                     // timer file descriptor
       int fd;
                                     // length of the wheel
       int len;
                                      // timer tick period in ms
       int tick_period;
       int current_slot;
                                      // current timer slot
                                      // placeholder for variable array
       struct list_node slots[];
};
// individual timer node structure
struct timerwheel_node {
       int expire;
                                      // number of ticks
       int mode;
                                      // singleshot, interval, auto-delete
       int period;
                                      // node in ms
                                      // user context to pass to callback
       void *data;
                                     // user callback to call at expiration
       timer_cb callback;
       struct timerwheel_ctx *wheel; // pointer to parent context
       struct list_node el;
};
```

### 3.2.5 Questions

- Where is this data structure used in Linux?
- What are the benefits of using such a data structure for timers?
- What other data structures exist for implementing timers? With or without timer tick?

# 3.3 Event Loop

### 3.3.1 Concepts

- Event loops
- Asynchronous event handling
- · File descriptor based IO multiplexing

### 3.3.2 Assignment

- Create an event loop module implementation
- Use the epoll system call
- · Make a generic implementation with user callback and data pointer
- Create a header file for reuse in other programs

### 3.3.3 Module API

```
#ifndef EVLOOP HDR
#define EVLOOP_HDR
#define EVLOOP_POLL_READ
                              0x01
#define EVLOOP_POLL_WRITE
                              0x02
#define EVLOOP_POLL_HUP
                              0x04
#define EVLOOP_POLL_POLLPRI 0x08
struct evloop_ctx;
struct evloop_event;
typedef void (*evloop_fd_cb) (int fd, short revents, void *data);
// creates a new event loop context
int evloop_create(struct evloop_ctx **ctx);
// starts the event loop context, running a continuous loop inside
int evloop_run(struct evloop_ctx *ctx);
// pause the event loop
int evloop_halt(struct evloop_ctx *ctx);
// clean up and remove the event loop context
int evloop_destroy(struct evloop_ctx *ctx);
// create a fd event and add it to the evloop context ctx
int evloop_event_add_fd(struct evloop_ctx *ctx, struct evloop_event **ev, int fd,
                        int events, evloop_cb cb, void *data);
// clean up and remove the event
int evloop_event_remove(struct evloop_event *ev);
#endif
```

### 3.3.4 Example

```
#include "evloop.h"
#include "nsock.h"
void socket_cb(int fd, short revents, void *data)
{
        int ret = 0;
        char buf[1024] = "";
        char reply[1024] = "";
        ret = nsock_read(fd, buf, 1024);
        // ...
        // process and build reply
        ret = nsock_write(fd, reply, strlen(reply));
        // ...
        return;
}
int main(int argc, char **argv)
{
        int ret = 0;
        int sfd = -1;
        struct evloop_ctx *evlctx = NULL;
        struct evloop_event *sev = NULL;
        sfd = nsock_open("192.168.1.100", 5555);
        // ...
        ret = evloop_create(&evlctx);
        // ...
        ret = evloop_event_add(evlctx, &sev, sfd, EVLOOP_POLL_READ, socket_cb, NULL);
        // ...
        return evloop_run(evlctx);
```

### 3.3.5 Questions

- What open source libraries exist that provide event loop features?
- How to add support for timers in the API?
- How to add support for signals in the API?

# CHAPTER 4

# ΙoΤ

# 4.1 Digital Input Counter

## 4.1.1 Concepts

- Digital inputs and conversions
- Linux kernel GPIO interface
- Reporting data in JSON format
- TLV (Type-Length-Value) protocol

### 4.1.2 Assignment

- Main context: create an application that counts the pulses on a digital input pin
- Configure a digital pin as input and apply test pulses to this pin
- Periodically write the count values to a report file
- Set up a TCP server socket on port for user connections to get counter report values
- All report values shall be JSON encoded
- Provide command line arguments to set digital pin, TCP port number, loglevel, ...

# 4.1.3 Hints

- Set up the input pin for reading inside a epoll () loop using the POLLPRI event flag
- Suggested JSON report format:

```
"timestamp" : "2017/10/18 14:40:35",
"pin-id" : "/sys/class/gpio/gpio20/value",
"count" : 511
```

- An other digital (gpio) pin can be configured as output and used in a test script as pulse input
- Suggested help message for program:

{

}

```
counter: counts the pulses on a digital input

    -h Show help

    -1 "level" Log level to be used (console and file logging)

    -i "id" Identifier for digital input

    -t "period" Interval to make a counter report in seconds

    -r "path" Full path to the report file, default current directory

    -p "port" TCP port number to use, default 5555

    -u "max-nr" Max number of connected users, default 10
```

- Capture signal SIGTERM and SIGINT to gracefully shutdown the process
- Use a small TLV-like protocol to report the counter values over TCP socket

## 4.1.4 Legacy Linux GPIO interface

• To use a GPIO pin, it must first be exported:

```
# echo XY > /sys/class/gpio/export  # with XY the desired pin number
```

• The pin number can be calculated from the pin bank name and number:

(position\_bank\_letter\_in\_alphabet - 1) \* 32 + pin\_number

• For example:

```
PA17: (1 - 1) * 32 + 17 = 0 + 17 = 17
PH18: (8 - 1) * 32 + 18 = 224 + 18 = 242
```

• The IO direction must be set on the pin:

- WARNING: the default direction is *in*, but set it explicitly!

```
# echo in > /sys/class/gpio/gpio23/direction
# echo out > /sys/class/gpio/gpio24/direction
```

• The value of the GPIO pin can be read (input) or be written (output):

```
# cat /sys/class/gpio/gpio23/value
# echo 1 > /sys/class/gpio/gpio24/value
```

# 4.1.5 New Linux GPIO interface

- In kernel 4.8, a new GPIO API interface was released
- Check the kernel source: tools/gpio/\*
- https://kernel-recipes.org/en/2018/talks/new-gpio-interface-for-user-space/

### 4.1.6 Questions

- A digital input signal can bounce on transition (e.g. mechanical relay), how to debounce such a signal in software?
- What are possible digital input isolation techniques?
- Why use a TLV-like protocol over a TCP connection?

# 4.1.7 Assignments (optional)

- Provide an evloop API extension for signals
- Provide an evloop API extension for timers
- Provide an evloop API extension for simple sockets
- Use the new kernel GPIO interface

# 4.2 HTTP Server Module

### 4.2.1 References

- https://en.wikipedia.org/wiki/Request\T1\textendash{}response
- https://github.com/nodejs/http-parser
- ...

# 4.2.2 Concept: M2M and Messaging Patterns

- M2M: machine-to-machine communication
- Machine can be anything: sensors, lights, refrigerators, cars, manufacturing robots, irrigation systems, ...
- Need for an infrastructure that connects components and services, ideally in a loosely coupled manner in order to maximize scalability
- Messaging pattern: a network-oriented architectural pattern which describes how two different parts of a message passing system communicate with each other
- For example: HTTP GET, ... TODO
- To implement a messaging pattern and perform machine-to-machine communication, an application protocol is used
- The application protocol is usually implemented in user space on top of an in kernel transport mechanism (TCP, UDP, Unix Domain Socket, serial line, wireless link, ...)
- Application protocol definition and encapsulation (example UDP):

### 4.2.3 Concept: Request/reply messaging pattern

- Aka REQREP, Request/response
- Messaging pattern that allows ...

- Form of asynchronous client-to-service or service-to-service communication that enables event-driven architectures
- · Allows decoupling of applications into smaller, independent building blocks
- · This increases performance, reliability and scalability
- In most cases, a client needs a separate connection needs to be established to every publisher
- ... TODO

### 4.2.4 Assignment

- Create a HTTP server module
- Use raw POSIX sockets
- Use an open source HTTP parser
- Create a header file for reuse in other programs

### 4.2.5 Module API

TODO

### 4.2.6 Hints

• Use an event loop (or poll mechanism) for handling the socket file descriptors

### 4.2.7 Questions

• What are the most popular REQREP (or messaging in general) protocols?

# 4.3 NATS Client Module

### 4.3.1 References

- https://en.wikipedia.org/wiki/Publish\T1\textendash{}subscribe\_pattern
- https://en.wikipedia.org/wiki/Message\_broker
- https://aws.amazon.com/pub-sub-messaging/
- https://nats.io/blog/openiot/
- https://nats-io.github.io/docs/

### 4.3.2 Concept: Publish/subsribe messaging pattern

- · Aka PUBSUB or Topic Broadcasting
- Messaging pattern that allows publishers to multicast (one-to-many) messages to zero or more subscribers
- Subscribers can subscribe to specific topics, allowing them to receive only messages that are relevant to them

- · Form of asynchronous service-to-service communication that enables event-driven architectures
- · Allows decoupling of applications into smaller, independent building blocks
- · This increases performance, reliability and scalability
- A first topolgy is where a subscriber connects directly to a publisher
- · Subscribers can be connected to multiple publishers
- But a separate connection needs to be established to every publisher
- The disadvantage is that the subscribers need to know all possible publishers
- A different topolgy is to use an intermediary central service between publishers and subscribers
- Called a message broker or event bus
- · Publishers post messages to the broker and subscribers register subscriptions to the broker
- The broker uses a store-and-forward mechanism to route the messages with a certain topic
- A disadvantage is that there is an extra hop in the messaging network
- An other disadvantage is that the central broker can fail, which disrupts all messaging traffic
- The application protocol for PUBSUB patterns will include message types to:
  - Subscribe (and unsubscribe) to a topic from the peer or broker
  - Publish a message on a certain topic to all peers or a broker
  - Receive messages on the subscribed topics, the topic is usually included when receiving a message
- Application protocol example and encapsulation over TCP: receive the message *Hello World* under the topic *FOO.BAR*
- Note: the NATS protocol uses the symbols \r\n as escape sequences in the TCP stream to separate protocol units, these escape sequences have to be sent over the socket

### 4.3.3 Assignment

- Create a NATS client protocol module
- · Provide support for the publish-subscribe part of protocol
- Use raw POSIX sockets

- Create a header file for reuse in other programs
- Provide a (re)connection procedure for the TCP sockets in a state machine

### 4.3.4 Module API

```
#ifndef NSOCK_HDR
#define NSOCK_HDR
struct nsock_ctx;
struct nsock_msg {
       char *topic;
       void *data;
       int data_len;
};
typedef void (*nsock_cb) (nsock_ctx *ctx, struct nsock_msg *msg, void *data);
int nsock_open(const char *address, int port, struct nsock_ctx **ctx);
int nsock_get_fd(struct nsock_ctx *ctx);
int nsock_process(struct nsock_ctx *ctx);
int nsock_subscribe(struct nsock_ctx *ctx, const char *topic,
                    struct nsock_cb cb, void *data);
int nsock_publish_msg(struct nsock_ctx *ctx, struct nsock_msg *msg);
int nsock_read_msg(struct nsock_ctx *ctx, struct nsock_msg *msg);
#endif
```

### 4.3.5 Hints

• Use an event loop (or poll mechanism) for handling the socket file descriptors

### 4.3.6 Questions

- What are the most popular PUBSUB (or messaging in general) protocols?
- What other PUBSUB brokers exist? And wich protocol do they use?

# CHAPTER 5

# Appendices

# 5.1 Extra Material

### 5.1.1 References

- Bootlin slides, chapter References
- · Bootlin Buildroot Training: http://free-electrons.com/doc/training/buildroot/buildroot-slides.pdf
- Main Buildroot documentation: https://buildroot.uclibc.org/downloads/manual.html
- Main official kernel documentation: https://www.kernel.org/doc/

### 5.1.2 Books

- **Building Embedded Linux Systems**, Karim Yaghmour et al, 2009, O'Reilly Media. Older book, but good overview and covers older technologies (MTD) in detail.
- Mastering Embedded Linux Programming, Chris Simmonds, 2015, Packt Publishing. Good overview of the basics, without too much unnecessary details.

### 5.1.3 Conference Videos

- · A tour of the ARM architecture and its Linux support
- · Anatomy of Cross-Compilation Toolchains
- · Filesystem Considerations for Embedded Devices
- Understanding a Real-Time System
- Tutorial: Building the Simplest Possible Linux System
- · Boxes in Boxes: virtualization and containerization the context of embedded routers

- Device Tree: Past, Present, and Future
- Embedded Linux Booting Process
- Understanding a Real-Time System (more than just a kernel) Steven Rostedt

### 5.1.4 Articles

- Initramfs articles R. Landley:
  - https://landley.net/writing/rootfs-intro.html
  - https://landley.net/writing/rootfs-howto.html
  - https://landley.net/writing/rootfs-programming.html

# 5.2 Docker Basics

### 5.2.1 Docker Lingo

- Images
- Containers
- Image layers
- Ephemeral
- Volumes
- Network
- · Port forwarding
- Docker files

### 5.2.2 Simple Demo

1. Download Ubuntu image:

user@host: docker pull ubuntu:latest

#### 2. List images:

user@host: docker image ls

#### 3. Simple temporary container:

user@host: docker run -ti --rm --name test1 ubuntu:latest /bin/sh

### 4. List instances:

user@host: docker ps -a

#### 5. Simple daemonized container:

user@host: docker run -d -ti --name test2 ubuntu:latest /bin/sh

#### 6. Attach terminal:

user@host: docker attach test2

7. Stop container:

user@host: docker stop test2

8. Start container:

user@host: docker start test2

### 5.2.3 Web Server Demo

1. nginx sample config as http directory listing:

```
daemon off;
user nginx;
worker_processes 1;
error_log /var/log/nginx/error.log warn;
pid /var/run/nginx.pid;
events {
   worker_connections 1024;
}
http {
   include /etc/nginx/mime.types;
   default_type application/octet-stream;
   sendfile on;
   keepalive_timeout 65;
   server {
        listen 80;
        location / {
               root /usr/share/nginx/data;
                autoindex on;
        }
    }
}
```

2. Dockerfile: ubuntu + nginx + default config file

```
# base container image
FROM ubuntu:18.04
# install packages
RUN export DEBIAN_FRONTEND=noninteractive && \
        apt update --fix-missing && apt upgrade -y && \
        apt install -y sudo locales nginx
# generate locale
```

(continues on next page)

(continued from previous page)

```
RUN locale-gen en_US.UTF-8 && locale-gen --no-purge --lang en_US.UTF-8

# create a nginx user

RUN useradd -M --home /nonexistent --shell /usr/sbin/nologin nginx

# set default configuration

COPY nginx.conf /etc/nginx/nginx.conf

# default command at startup is nginx daemon

ENTRYPOINT [ "nginx" ]
```

### 3. Build container image from Dockerfile:

user@host: docker build -t nginx-http-share .

4. Start web server service:

```
user@host: docker run --rm -ti -p 80:80 \
-v </full/path/to/share/>:/usr/share/nginx/data nginx-http-share
```

5. The web server is accessible on localhost port 80

### 5.2.4 References

- https://docs.docker.com/reference/
- https://www.youtube.com/watch?v=UV3cw4QLJLs (watch at 1.5x speed)
- · http://takacsmark.com/getting-started-with-docker-in-your-project-step-by-step-tutorial/
- https://www.youtube.com/watch?v=6Er8MAvTWII
- · https://docs.docker.com/engine/userguide/storagedriver/imagesandcontainers/
- https://12factor.net/processes https://docs.docker.com/engine/tutorials/dockervolumes/
- https://deis.com/blog/2016/docker-storage-introduction/
- https://learning-continuous-deployment.github.io/docker/container/volumes/2015/05/22/ persistent-data-with-docker/
- https://github.com/wsargent/docker-cheat-sheet
- https://blog.phusion.nl/2015/01/20/docker-and-the-pid-1-zombie-reaping-problem/

# 5.3 Docker for Buildroot Development

### 5.3.1 Dockerfile

(continues on next page)

(continued from previous page)

```
apt install -y sudo build-essential libncurses5-dev file git \
bc rsync unzip python cpio wget vim procps silversearcher-ag \
ctags man strace netcat tmux gperf bison flex texinfo locales \
help2man gawk libarchive-zip-perl gdb tree cmake python3

# generate locale
RUN locale-gen en_US.UTF-8 && locale-gen --no-purge --lang en_US.UTF-8
# create a dev user
RUN useradd -m dev && adduser dev sudo && (echo 'dev:dev' | chpasswd)
# set TERM variable to fix ncurses flickering
ENV TERM=xterm-color
# set start user and workdir
USER dev
WORKDIR /home/dev
# default command at startup is bash shell
CMD /bin/bash
```

### 5.3.2 Container Commands

#### 1. Create container image:

user@host: docker build -t brdev .

2. Launch a persistant container for Buildroot development (brdev):

```
user@host: docker run -ti -v ${HOME}/dockershare/:/home/dev/share/ \
--name brdev brdev
```

# 5.4 SBC - Beagle Bone Green

### 5.4.1 Specs

- TI AM335x 1GHz ARM Cortex-A8 SoC
- NEON floating-point accelerator
- 512 MB DDR3 RAM
- 4GB eMMC on-board flash
- · Micro SD card slot
- 2x 46-pin IO headers
- 1x RJ45 Ethernet connector
- 1x USB2 port
- 1x micro USB port
- 2x Grove connectors (I2C and UART)

### 5.4.2 References

- Product page (1): https://beagleboard.org/green
- Product page (2): http://wiki.seeedstudio.com/BeagleBone\_Green/
- Debian image (Beagle Bone Black): https://beagleboard.org/latest-images

### 5.4.3 Serial Line

• Separate debug (serial) header

| Pin | Function |  |
|-----|----------|--|
| 1   | GND      |  |
| 2   | CTS#     |  |
| 3   | VCC      |  |
| 4   | TXD      |  |
| 5   | RXD      |  |
| 6   | RTS#     |  |

- The default Linux UART serial line parameters:
  - Baudrate 115200
  - Databits 8
  - No parity bit
  - Stopbit 1

### 5.4.4 Interesting Links

- http://derekmolloy.ie/beaglebone/
- http://www.bootembedded.com/beagle-bone-black/building-embedded-linux-system-using-mainline-kernel-for-beaglebone-black/building-embedded-linux-system-using-mainline-kernel-for-beaglebone-black/building-embedded-linux-system-using-mainline-kernel-for-beag
- https://jumpnowtek.com/beaglebone/Beaglebone-Black-U-Boot-Notes.html
- https://wiki.beyondlogic.org/index.php?title=BeagleBoneBlack\_Upgrading\_uBoot
- https://diydrones.com/profiles/blogs/booting-up-a-beaglebone-black
- https://www.twam.info/hardware/beaglebone-black/u-boot-on-beaglebone-black
- https://www.digikey.com/eewiki/display/linuxonarm/BeagleBone+Black
- https://gist.github.com/vsergeev/2391575
- https://wiki.beyondlogic.org/index.php/BeagleBoneBlack\_Building\_Kernel
- http://mkaczanowski.com/embedded-development-with-qemu-beagleboard-yocto-angstrom-buildroot-where-to-begin/
- https://www.nexlab.net/product/mosso/
- https://www.youtube.com/watch?v=SaIpz001E84
- https://elinux.org/BeagleBone\_Black\_Extracting\_eMMC\_contents

# 5.5 SBC - Raspberry Pi 3

# 5.5.1 Specs

- Broadcom BCM2837 1.2 GHz 64bit SoC
- Quad-core ARM Cortex A53 (ARMv8) cluster
- 1GB RAM LPDDR2 (900 MHz)
- Broadcom VideoCore IV GPU
- BCM43438 wireless LAN and Bluetooth Low Energy (BLE) on board
- 40-pin extended GPIO
- 4 USB 2 ports
- Full size HDMI
- Micro SD port

### 5.5.2 Pin Header

| Function              | Pin | Pin | Function              |
|-----------------------|-----|-----|-----------------------|
| 3.3V                  | 1   | 2   | 5V                    |
| GPIO02 (SDA1)         | 3   | 4   | 5V                    |
| GPIO03 (SCL1)         | 5   | 6   | Ground                |
| GPIO04 (GPIO_GCLK)    | 7   | 8   | (TXD0) GPIO14         |
| Ground                | 9   | 10  | (RXD0) GPIO15         |
| GPIO17 (GPIO_GEN0)    | 11  | 12  | (GPIO_GEN1) GPIO18    |
| GPIO27 (GPIO_GEN2)    | 13  | 14  | Ground                |
| GPIO22 (GPIO_GEN3)    | 15  | 16  | (GPIO_GEN4) GPIO23    |
| 3.3V                  | 17  | 18  | (GPIO_GEN5) GPIO24    |
| GPIO10 (SPI_MOSI)     | 19  | 20  | Ground                |
| GPIO09 (SPI_MISO)     | 21  | 22  | (GPIO_GEN5) GPIO25    |
| GPIO11 (SPI_CLK)      | 23  | 24  | (SPI_CE0_N) GPIO08    |
| Ground                | 25  | 26  | (SPI_CE1_N) GPIO07    |
| ID_SD (I2C ID EEPROM) | 27  | 28  | (I2C ID EEPROM) ID_SC |
| GPIO05                | 29  | 30  | Ground                |
| GPIO06                | 31  | 32  | GPIO12                |
| GPIO13                | 33  | 34  | Ground                |
| GPIO19                | 35  | 36  | GPIO16                |
| GPIO26                | 37  | 38  | GPIO20                |
| Ground                | 39  | 40  | GPIO21                |

### 5.5.3 Serial Line

- TXD pin 8
- RXD pin 10
- Ground pin 6
- The default Linux UART serial line parameters:

- Baudrate 115200
- Databits 8
- No parity bit
- Stopbit 1

## 5.5.4 Broadcom Raspberry Pi Bootloader

- Proprietary bootloader from Broadcom (BCM) https://github.com/raspberrypi/firmware
- This repository contains:
  - Pre-compiled binaries Raspberry Pi kernel and modules
  - Userspace libraries
  - Bootloader/GPU firmware
- The bootloader resides in the /boot directory
- Bootloader sequence consists of 3 stages:
  - 1st stage: executed from code in ROM, loads 2nd stage in L2 cache memory from SD card
  - 2nd stage: executed from L2 cache, initializes RAM, loads 3rd stage (= GPU firmware) in RAM from SD card
  - 3rd stage: executed from RAM, loads kernel image and device tree blob from SD card

### **Bootloader stages**

- 1st stage bootloader
  - Located in ROM on the SoC, not reprogrammable
  - Executed in small RISC core on the GPU
  - Mounts the 1st partition of the SD card
  - Partition must be FAT32 or FAT16 formatted
  - SD card is mandatory, but advantage is that board cannot be bricked
  - Then loads 2nd stage bootloader bootcode.bin in L2 cache memory
- 2nd stage bootloader (bootcode.bin)
  - Loaded from SD card's 1st partition
  - Loaded into L2 cache from GPU
  - Initializes SDRAM
  - Retrieves GPU firmware start.elf from 1st partition of the SD card
  - Programs the firmware and starts execution
- 3rd stage bootloader (start.elf)
  - Includes GPU firmware (remains in RAM after booting kernel)
  - Loaded from SD card's 1st partition
  - Parses configuration (config.txt)

- Uses fixup.dat to configure SDRAM partition between GPU and CPU
- Load kernel.img (default) and device tree blob into memory
- Copy cmdline.txt content into memory
- Starts up ARM CPU by releasing reset and kernel starts booting
- Conclusion: relevant files:
  - bootcode.bin
  - fixup.dat
  - start.elf
  - config.txt
  - cmdline.txt

### Configuration

- https://www.raspberrypi.org/documentation/configuration/config-txt/
- http://elinux.org/RPiconfig
- Example configuration:

```
user@host: cat config.txt
kernel=kernel.img-4.9.x-armv7a
initramfs initrd.img-4.9.x-armv7a
enable_uart=1
dtparam=i2c_arm=on
disable_splash
```

#### • Example kernel command line:

```
user@host: cat cmdline.txt
dwc_otg.lpm_enable=0 console=ttyAMA0,115200 kgdboc=ttyAMA0,115200
console=tty1 root=/dev/mmcblk0p2 rootfstype=ext4 elevator=noop rootwait
rw smsc95xx.macaddr=b8:27:eb:57:c8:42
```

### **Comparison to U-Boot Bootloader**

- U-Boot has more extended configuration (scripted)
- U-Boot has more advanced features (NFS boot, ...)

### Links

- Product page: https://www.raspberrypi.org/products/raspberry-pi-3-model-b-plus/
- Raspbian: https://www.raspberrypi.org/downloads/raspbian/
- eLinux: http://elinux.org/RPi\_Hub

# 5.6 Hardware Selection

### 5.6.1 Overview Single Board Computers (SBC)

### **Questions per platform**

- mainline kernel support
- mainline uboot support
- serial console interface support
- video/audio optional
- CAN nice to have
- rpi header support
- multiple boot modes

### Raspberry Pi 3 B+

- https://www.raspberrypi.org/products/raspberry-pi-3-model-b-plus/
- SoC: Broadcom BCM2710
- pro:
  - already in use in current labs
  - community
- con:
  - no mainline kernel
  - proprietary boot loader
  - old(er) technologies (GPU is main chip)
  - hobby attitude
- price: 35 euro

### **Beagle Bone Green**

- https://beagleboard.org/green
- http://wiki.seeedstudio.com/BeagleBone\_Green/
- SoC: TI AM335x
- pro:
  - based on Beagle Bone Black
  - community support
  - mainline kernel
  - mainline uboot
  - on board eMMC

- con:
  - price vs performance
- price: 40 euro

### ROC-RK3328-CC

- http://en.t-firefly.com/product/rocrk3328cc
- Soc: Rockchip RK3328
- pro:
  - mainline kernel (from 4.17)
  - mainline uboot
  - rpi compatible (full)
  - new(er) technologies
- con:

– TBD

• price: 35 euro

### AML-S905X-CC (Le Potato)

- https://libre.computer/products/boards/aml-s905x-cc/
- Soc: Amlogic S905X SoC
- pro:
  - mainline kernel
  - mainline uboot
  - rpi compatible (full)
  - community (http://linux-meson.com/doku.php)
- con:
  - TBD
- price: 32 euro

### ALL-H3-CC (Tritium)

- https://libre.computer/products/boards/all-h3-cc/
- SoC: Allwinner Hx
- not released yet (!)
- price: 25 euro

### BPI-M2+

- http://www.banana-pi.org/m2plus.html
- https://linux-sunxi.org/Sinovoip\_Banana\_Pi\_M2%2B
- SoC: Allwinner H3
- pro:
  - mainline kernel
  - mainline uboot
  - EDU version without eMMC and wireless
  - rpi compatible (40 pin header)
  - USB OTG port
  - FEL mode (multiple boot modes)
- con:
  - power supply through barrel jack
- price: 28 euro, 25 euro (EDU)

### **PINE A64-LTS**

- https://www.pine64.org/?product=pine-a64-lts
- http://linux-sunxi.org/Pine64
- SoC: Allwinner R18 (A64)
- also available as SOM + baseboard (!)
  - https://www.pine64.org/?product=sopine-a64-baseboard-combo
- pro:
  - mainline kernel
  - mainline uboot
  - rpi compatible (40 pin header)
  - no wireless by default
  - multiple IO (eMMC, GPIO, ...)
  - FEL mode (multiple boot modes)
- con:
  - extensive kernel support (?)
- price: 32 euro

### Toradex Colibri iMX7

- https://www.toradex.com/computer-on-modules/colibri-arm-family/nxp-freescale-imx7
- Soc: iMX7

```
• pro:
```

- no video/audio interfaces
- CAN available
- multiple carrier boards
- professional industrial SoC
- con:
  - price
  - community support
- base boards:
  - https://www.toradex.com/products/carrier-board/viola-carrier-board (21 euro)
  - https://www.toradex.com/products/carrier-boards/aster-carrier-board (52 euro)
- price: +/- 70 euro (without base board)

### **Allwinner Extra Links**

- https://linux-sunxi.org/Linux\_mainlining\_effort#Work\_In\_Progress
- https://linux-sunxi.org/FEL
- https://linux-sunxi.org/FEL/USBBoot

### 5.6.2 Network Labs Hardware

- https://omnia.turris.cz/en/
- https://www.pcengines.ch/apu2.htm
- https://protectli.com/6-port/
- https://asrock.com/ipc/overview.asp?Model=NAS-9601
- https://asrock.com/ipc/overview.asp?Model=NAS-9602
- http://linuxgizmos.com/compact-six-port-net-appliance-features-dual-bypass-pairs/
- http://linuxgizmos.com/atom-c3000-based-net-appliance-targets-5g-vcpe-gear/
- http://linuxgizmos.com/atom-c3000-based-net-appliance-offers-eight-lan-ports/

# CHAPTER 6

Indices and tables

- genindex
- modindex
- search